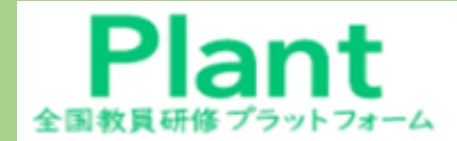

全国教員研修プラットフォーム(Plant)の操作説明

(視聴時間 18分06秒)

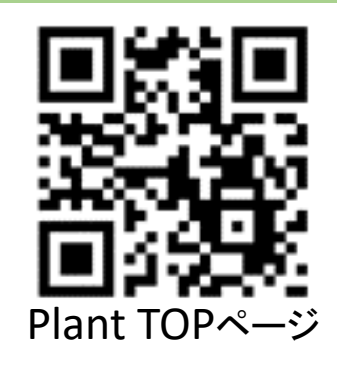

# 教職員編(研修申込み・受講・確認編)

### (インターネットに接続した端末を準備してください。)

#### ■研修実施部署からの実施要項文書の通知後に システムをログインして個人で申込みます。

## 大分県教育委員会

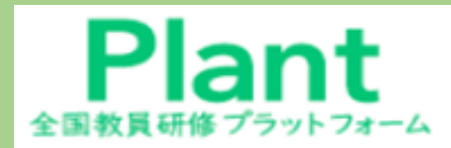

全国教員研修プラットフォーム(Plant)の操作説明

## 1.システム利用前の確認事項

- (1) インターネットに接続できる端末が必要です。PCはWindows10以上で、 最新のセキュリティ対策をした端末を使用してください。
- (2) 推奨するWebブラウザは、Google Chrome、Microsoft Edge、Safariです。
   ※最新版バージョンのブラウザを使用してください。
- (3)個人のOENシステムにログインし、メール受信設定が必要です。 ・OENメールにログイン時のワンタイム認証コードが送信されます。 ・パソコン、タブレット端末等の受信設定をしてください。
- (4) Plantは、セキュリティを確保するために、2段階認証のシステムです。 ログインには、多少煩雑ですが、システムに慣れて下さい。
- (5) Plantシステムにログインするためには、
  - ・URLは「<u>https://plant.nits.go.jp/</u>」です。 ※SSL認証の暗号化通信
  - ・お気に入り(ブックマーク)に登録してください。

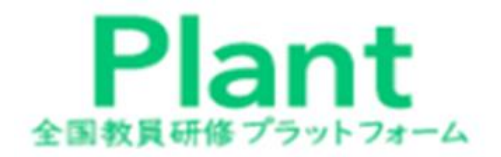

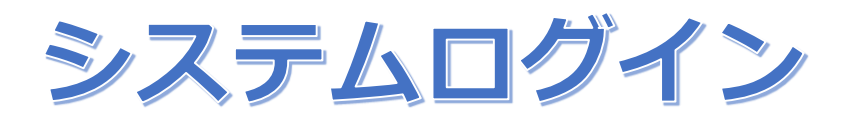

<u>このシステムは、セキュリティ向上のため2段階認証のシステムです。</u>

初回ログイン時に、パスワードを自分で設定します。

[1] <u>2回目以降は、そのパスワードを入力し、</u> [2] <u>発行されたワンタイム認証コードでログインします。</u>

ワンタイム認証コードはOENメールに送信されるので、 必ずOENメールの受信設定を事前に行っておいてください。

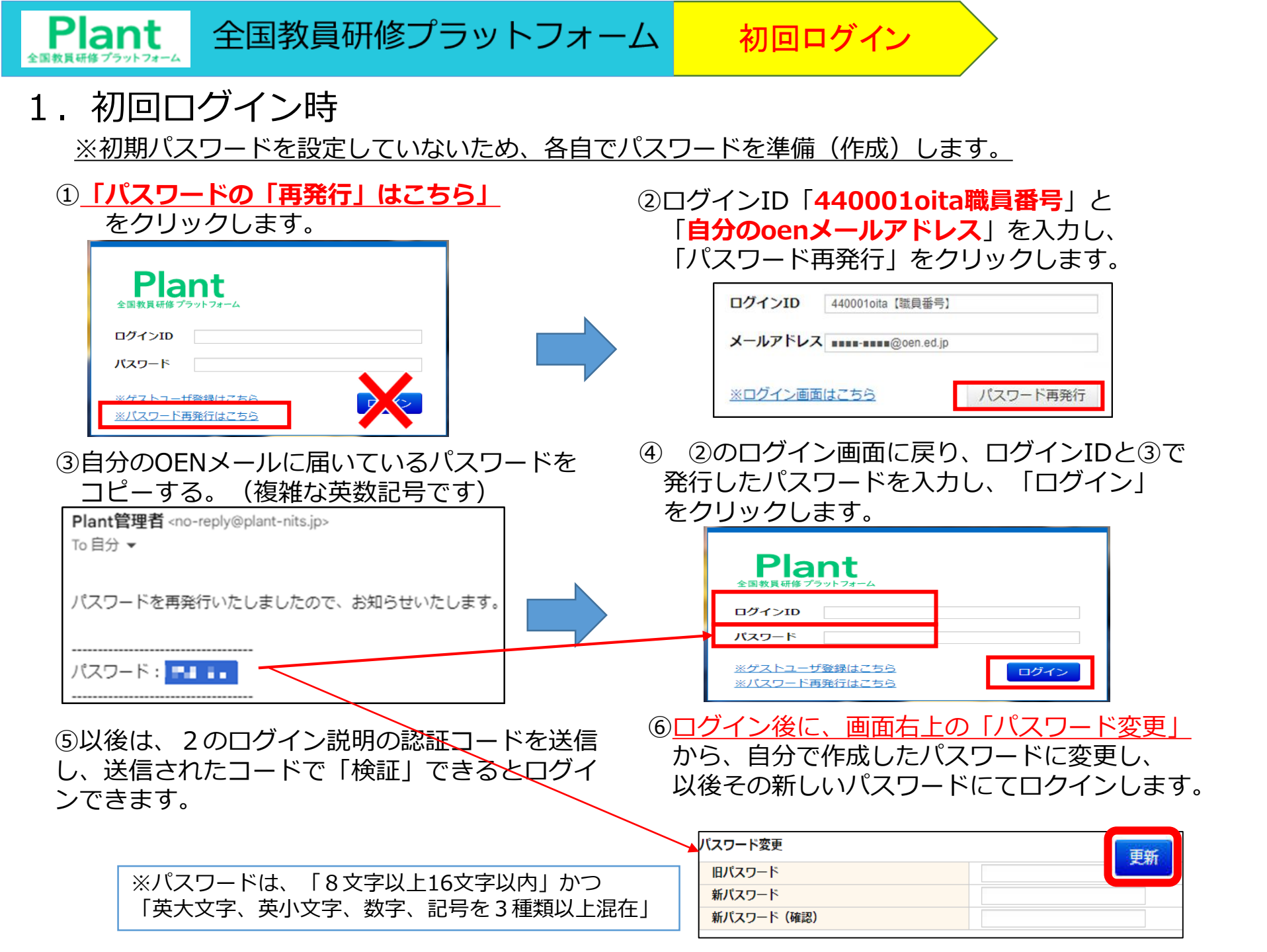

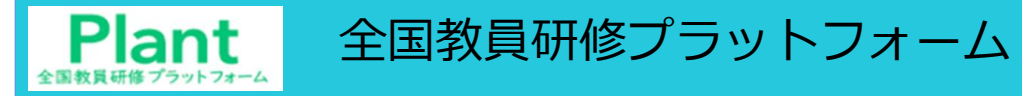

2. 2回以降ログイン・セキュリティ向上のためにシステムは2段階認証です。 初回は次頁を確認ください。

<1段階認証>

①ログインID(「440001oita職員番号」
 パスワードを入力して「ログイン」をクリックする。
 ◆初回ログインで設定したパスワードを利用する

| Plant<br>全国教員研修プラットフォーム                      |      |  |
|----------------------------------------------|------|--|
| ログインID                                       |      |  |
| パスワード                                        |      |  |
| <u>※ゲストューザ登録はこちら</u><br><u>※パスワード再発行はこちら</u> | ログイン |  |

[2] 「oenメールアドレス」を確認して、
 [認証コード送信]をクリックする。

承認用ログイン

|       | nt<br><sup>7</sup> 7yF7#-4 |  |
|-------|----------------------------|--|
| 認証メール | アドレス選択                     |  |
| ۲     | i@oen.ed.jpにメールを送信         |  |
| ※ログイン | 面はこちら                      |  |

#### <2段階認証>

③認証コードが、自分の<u>OENメールに送信</u>される ので、そのコードを入力し、「検証」をクリック する。

| Plant                                             | -4                             |                   |      |
|---------------------------------------------------|--------------------------------|-------------------|------|
| okada-katsufumi@<br>した。<br>認証コードを入力し<br>コードの有効期限は | oen.ed.jpに<br>てログインし<br>5分間です。 | 認証コードを述<br>てください。 | 送信しま |
| 認計リード                                             |                                |                   |      |
| ※ログイン画面はこち                                        | 56                             |                   | 検証   |

#### ④利用者TOP画面が表示されます。

| 1<br>利用者TOP             | (1) 重点目標          | ▲ 新修検索                          | 日 研修申込状況                                              | 目受講座歴        |             |
|-------------------------|-------------------|---------------------------------|-------------------------------------------------------|--------------|-------------|
| ■お知らせ通知受信一覧             |                   |                                 |                                                       |              |             |
| 公開日                     |                   | タイトル                            |                                                       | 内容           |             |
| 2024/03/21(木) ~ 2024/03 | 3/31(日) 研修開催のお知らた | ż                               | 令和6年4月1日より研修が開催さ<br>詳細は研修概要画面にてご確認く<br>お知らせ添付ファイル、bxt | れます。<br>ださい。 |             |
| 2024/03/01(金) ~ 2024/03 | 3/31(日) 教職員のみなさま  |                                 | 24年度の研修を実施いたします。<br>詳細は追って連絡します。                      |              |             |
| ■救職員研修に関するリ<br>insourc  | ンク集<br><b>2日</b>  |                                 |                                                       |              |             |
|                         |                   | Copyright (C) Ministry of Educi | ation, Culture, Sports, Science an                    | d Technology | 留 ベージTOPへ戻る |

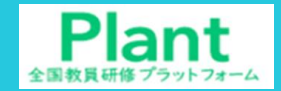

### 1.利用者TOP ログイン後のTOP画面です。お知らせ通知一覧が表示されます。

利用者TOP

#### ●アカウント情報 『パスワード変更 ■お問合せ

| 1<br>利用者TOP            |                               | 重点目標 🕞 研修検索 |      | 日 研修申込状況                                                |            |  |
|------------------------|-------------------------------|-------------|------|---------------------------------------------------------|------------|--|
| ■お知らせ通知受信一賢            | ī                             |             |      |                                                         |            |  |
| 公開日                    |                               |             | タイトル |                                                         | 内容         |  |
| 2024/03/21(木) ~ 2024/0 | 2024/03/21(木) ~ 2024/03/31(日) |             |      | 令和6年4月1日より研修が開催され<br>詳細は研修概要画面にてご確認くた<br>お知らせ添付ファイル.bxt |            |  |
| 2024/03/01(金) ~ 2024/0 | 5/01(水)                       | 教員の皆様へ      |      | Plantの利用が開始されました。活                                      | 用していきましょう! |  |
| ■教職員研修に関するリ            | ンク集                           |             |      |                                                         |            |  |
| insourc                | ce                            |             |      |                                                         |            |  |
|                        |                               |             |      |                                                         |            |  |

#### お知らせ一覧

①公開されているお知らせ通知一覧が表示されます。②添付ファイルがある場合、ダウンロードリンクが表示されます。

全国教員研修プラットフォーム

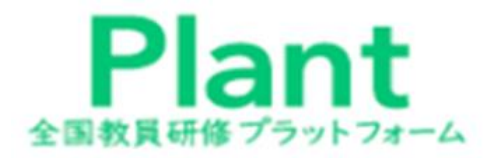

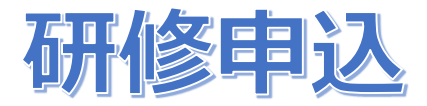

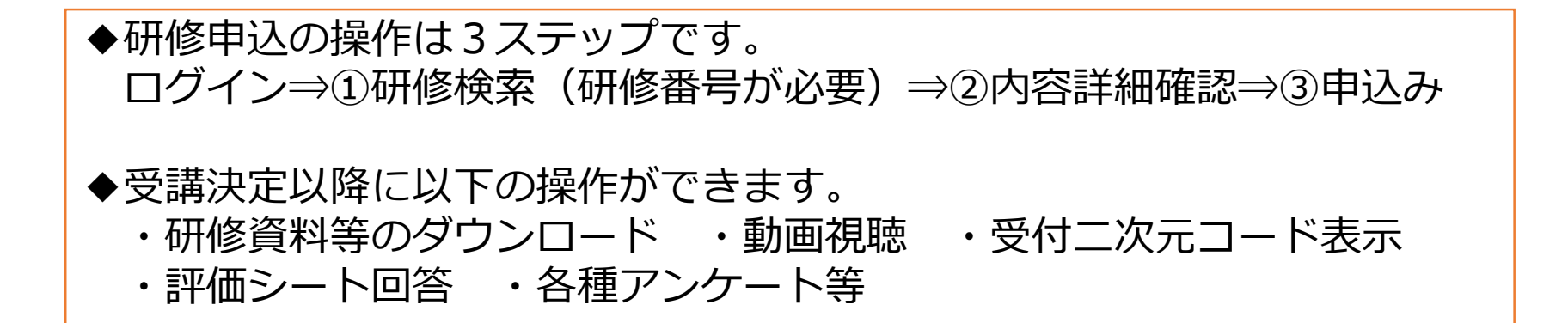

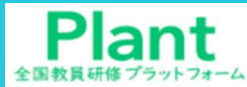

研修申込

| 1 | . 研修校                                 | 検索・詳細表示                   | ₹ _ 一研                      | 修の申込  | 画面です。    |                |                  |            |           |        |  |  |
|---|---------------------------------------|---------------------------|-----------------------------|-------|----------|----------------|------------------|------------|-----------|--------|--|--|
|   | 利用者TOP                                | 命 重点目標                    | <b>9 T</b>                  | f修検索  | 💽 研修申込状汤 | ł 🚺            | 受講履歴             |            |           |        |  |  |
|   | 研修検索 検索 検索条件初期化                       |                           |                             |       |          |                |                  |            |           |        |  |  |
|   | フリーワード検索         ※研修概要/検索キーワードを検索できます |                           |                             |       |          |                |                  |            |           |        |  |  |
|   | 研修名                                   |                           |                             | 研修コード |          | ā <del>л</del> | T修フラグ            | ] リアルタイム・オ | ンライン 🗌 対面 | □ オンデマ |  |  |
|   | 実施・運営者                                | 2024/05/07                | nm/dd 🗖                     | 研修テーマ | ~        |                | 。<br>講法主主 - 新    |            | NE        |        |  |  |
|   | キャリアステージ                              |                           | ✓                           | 対象校種  | ~        | 評              | · 調べ足へ数<br>• 価平均 | 点以上        | ×-        |        |  |  |
|   | 育成指標                                  |                           | ~                           | 指標一般  | ~        |                |                  |            |           |        |  |  |
|   | 検索 検索条件衫                              | 刀期化                       |                             |       |          |                |                  |            |           |        |  |  |
| ſ | < 前へ   1   <u>2</u>                   | 3 4 5 6 7 8 9 次           | <u>へ &gt;   最後 &gt;&gt;</u> |       |          |                |                  |            |           | 全 365件 |  |  |
|   | 開催日 <mark>四</mark>                    | (西柏                       | <u>ミコード)研修名</u>             |       | 研修実施・運営者 | 指標/一般          | 申込締切日            | 受講決定人数     | 評価平均      | 申込     |  |  |
|   | 2024/4/1(月)                           | <u>GIGAスクール時代のICT活</u>    | 用入門 オンデマンド                  | •     | 大阪教育大学   | 一般             | 2025/03/31       | 27         | 4         | 申込     |  |  |
|   | 2024/4/1(月)                           | <u>Let's Try!消費者教育</u> オン | デマンド                        |       | 大阪教育大学   | 一般             | 2025/03/31       | 5          | 4         | 申込     |  |  |
|   | 2024/4/1(月)                           | <u>Society5.0時代の学校情報</u>  | 化 オンデマンド                    | 5     | 大阪教育大学   | 一般             | 2025/03/31       | 18         | 5         | 申込     |  |  |
| 石 | 邢修検索一覧                                |                           |                             |       |          |                |                  |            |           |        |  |  |

- ①画面上部の「研修検索」タブをクリックしてください。
   ※登録されている複数の研修が、開催日順に表紙されています。
- ※最初のページから約200件は、 [NITS 独立行政法人教職員支援機構] が登録しているオンデマ ンド研修です。研修名のリンクをクリックすると、詳細内容が表示されるので、自由に選択して受 講できます。大学等が提供している大多数のオンデマンド研修はテストが要求されるので、視聴後 に解答して研修修了させてください。
- ②システムは、全国で共同利用しているため、他県の研修が表示されているものもあります。 他県の研修には、申込しないように注意ください。
- ③本県の研修は、検索キーワードを利用して表示させることが重要になります。

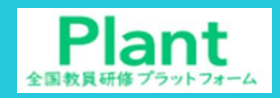

2.

研修検索・詳細表示

#### 全国教員研修プラットフォーム

研修申込

全 5件

#### 大分県の研修を検索した画面です。

|   | 1<br>利用者TOP     | 希) 重点目標                   | <b>ि</b> ज   | 修検索   | 💽 研修申込状況        | ∃ 受講履歴     |                            |
|---|-----------------|---------------------------|--------------|-------|-----------------|------------|----------------------------|
|   | 研修検索 検索         | 検索条件初期化                   |              |       | -               |            |                            |
|   | フリーワード検索        |                           |              | ※研修概要 | /検索キーワードを検索できます |            |                            |
| 1 | 研修名             | 大分県                       | 3            | 研修コード | Z800            | 研修フラグ      | □ リアルタイム・オンライン □ 対面 □ オンデマ |
|   | 実施・運営者          |                           | $\mathbf{i}$ | 研修テーマ | ~               | WIIS 2 2 2 | ンド 🗌 その他                   |
|   | 開催日             | 2024/05/23 🖻 ~ yyyy/mm/dd |              | 対象職種  | *               | 受講決定人数     | 人以上                        |
|   | キャリアステージ        |                           | ~            | 対象校種  | *               | 評価平均       | 点以上                        |
|   | 育成指標            |                           | ~            | 指標一般  | *               |            |                            |
|   | 10 m 10 m // // |                           |              |       |                 |            |                            |

| 開催日▲         | (研修コード)研修名                                                                  | 研修実施・運営者                 | 指標/一般 | <u>申込締切日</u> | 受講決定人数 | 評価平均 | 申込   |
|--------------|-----------------------------------------------------------------------------|--------------------------|-------|--------------|--------|------|------|
| 2024/7/30(火) | (Z800-0) <u>【大分県】Plant検証用研修[第 0 回]</u> 対面                                   | 大分県検証課(097-506<br>-■■■■) | 指標    | 2024/07/16   | 6      | -    | 受講決定 |
| 2024/7/30(火) | (Z800-1) <u>【大分県】Plant検証用研修[第1回](学校管理職承</u><br>認なし・市教委承認なし)<br>対面           | 大分県検証課(097-506<br>-■■■■) | 指標    | 2024/07/16   |        | -    | 申込中  |
| 2024/7/30(火) | (Z800-2) <u>【大分県】Plant検証用研修[第 2 回](学校管理職承</u><br>認 <u>あり・市教委承認あり)</u> 対面    | 大分県検証課(097-506<br>-■■■■) | 指標    | 2024/07/16   |        | -    | 承認中  |
| 2024/7/30(火) | (Z800-3) <u>【大分県】Plant検証用研修[第3回](学校管理職承</u><br>認なし・市教委承認あり) <mark>対面</mark> | 大分県検証課(097-506<br>-■■■■) | 指標    | 2024/07/16   |        | _    | 申込   |
| 2024/7/30(火) | (Z800-4) <u>【大分県】Plant検証用研修[第4回](学校管理職承</u><br>認あり・市教委承認なし) <mark>対面</mark> | 大分県検証課(097-506<br>-■■■■) | 指標    | 2024/07/16   |        | _    | 承認中  |

#### 研修検索(ステータスの確認)

- 1 申 込:通知の発出日から研修申込締切日まで、申込ができる研修について、ボタン「申込」が 表示される。申込締切日を過ぎると、システムからの申込はできない。
- 2 承認中:学校管理職、市町村教育委員会の承認待ちの場合
- 3 申込中:学校管理職、市町村教育委員会ともに承認済みの場合
- 4 受講決定:申込申請が承認され受講が可能な状態(オンデマンド研修は申込完了で受講決定になる)

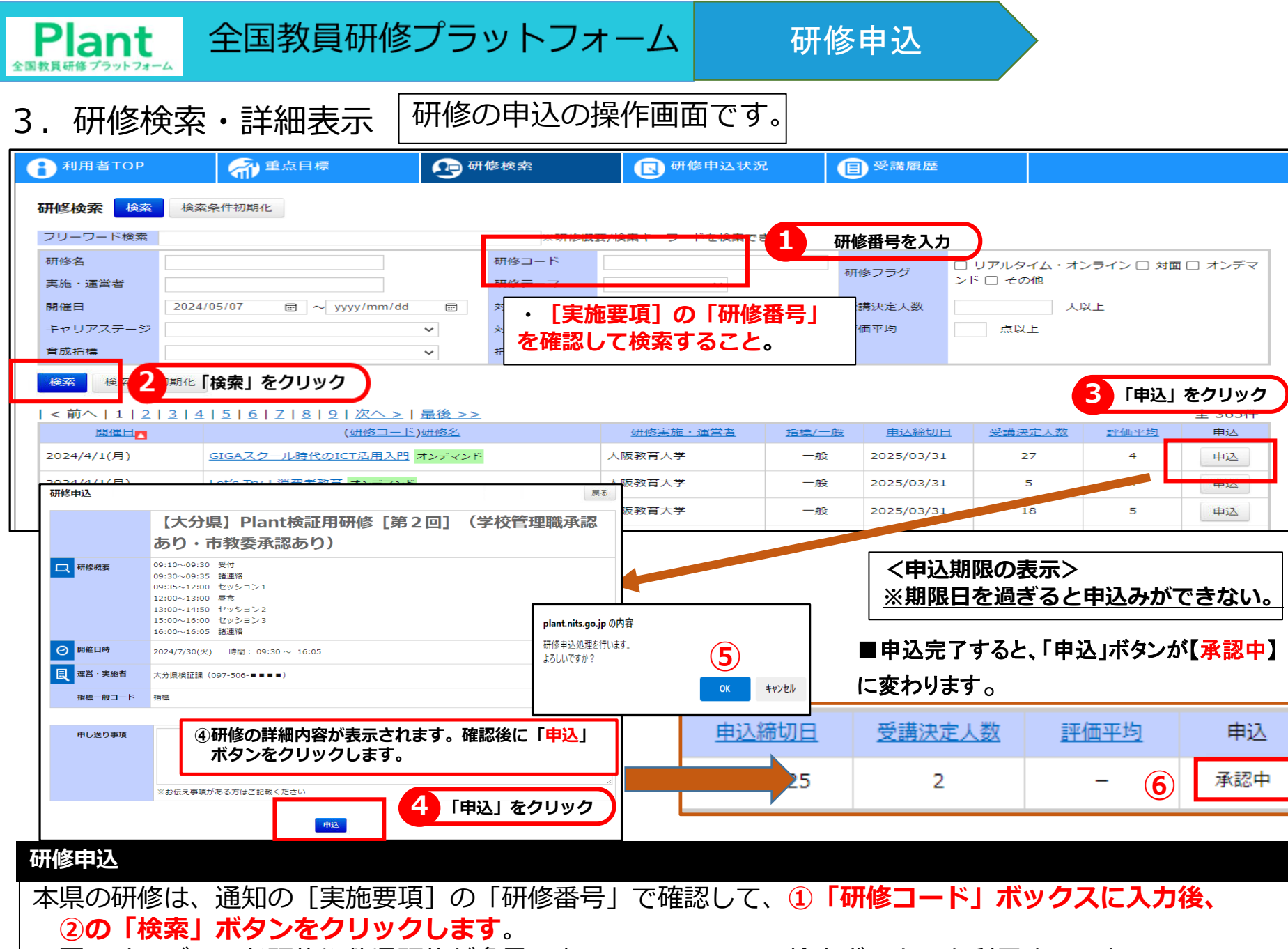

※国のオンデマンド研修や他県研修が多量に表示しているので、検索ボックスを利用すること。

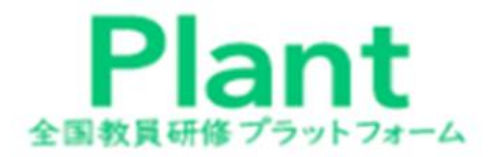

# 研修申込状況確認

◆申し込んだ研修のステータスや内容が確認できます。

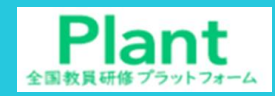

1

研修申认状況

#### 申込んだ研修の状況を確認する画面です。

研修申込状況

全国教員研修プラットフォーム

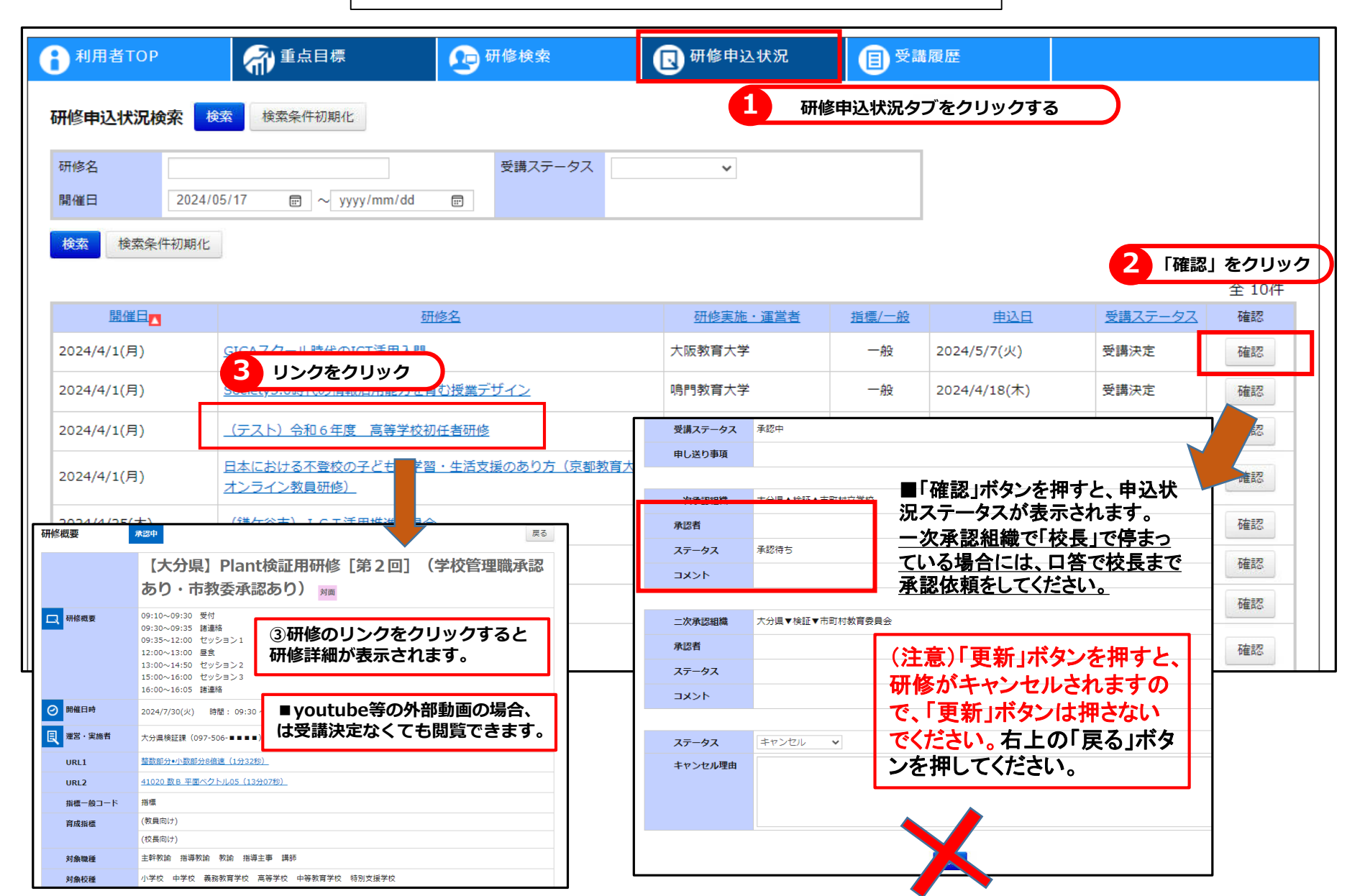

## 2. 研修申込状況の詳細画面([確認]ボタンをクリックした後の画面です)

| 田城中的北部        |                                          |                  |                 | <b>=</b> 2             |                                                             |              |            |               |
|---------------|------------------------------------------|------------------|-----------------|------------------------|-------------------------------------------------------------|--------------|------------|---------------|
| 州冬中込认况        |                                          |                  |                 | 1×0                    |                                                             |              |            |               |
|               | 【大分県】Plant<br>あり、市教季承認                   | 検証用研修 [算<br>!あり) | <b>第2回](学校管</b> | <b>田時-私売</b><br>利用者TOP | <b>全</b> 前 重点目標                                             | 0 研修検索       | 日 研修申込状況   | <b>国</b> 受講履歴 |
|               |                                          | \$ <b>~</b> 77   |                 | 研修由认状识                 |                                                             |              |            | 戻る            |
| uniski z      | 09:30~09:35 諸連絡                          |                  |                 |                        |                                                             |              |            |               |
|               | 09:35~12:00 セッション1<br>12:00~13:00 昼食     |                  |                 |                        | 【大分県】Pla                                                    | nt検証用研修      | 第2回] (学校管: | 理職承認          |
|               | 13:00~14:50 セッション2<br>15:00~16:00 セッション3 |                  |                 |                        | あり・市教委承                                                     | 、認あり)        |            |               |
|               | 16:00~16:05 諸連絡                          |                  |                 | 口 研修概要                 | 09:10~09:30 受付                                              |              |            |               |
| Ø 開催日時        | 2024/7/30(火)                             |                  |                 |                        | 09:35~12:00 セッション1<br>12:00~13:00 昼食                        |              |            |               |
| 夏 運営・実施者      | 大分県検証課(097-506-■■■■)                     |                  |                 | _                      | 13:00~14:50 セッション2<br>15:00~16:00 セッション3<br>16:00~16:05 諸連絡 |              |            |               |
| 受講者姓名         | ▲検証▲ 市町村立学校ユーザー06                        | 5                |                 | ⊘ 開催日時                 | 2024/7/30(火)                                                |              |            |               |
| 受講者組織名        | 大分県▲検証▲市町村立学校                            |                  |                 |                        |                                                             |              |            |               |
| 受講ステータス       | 承認中                                      |                  |                 | 建2、美肥有                 | 大分県検証課(097-506-■■)                                          | ••)          |            |               |
| 申し送り事項        |                                          |                  |                 | 受講者姓名                  | ■検証■ 県立字校ユーサー04                                             | 4            |            |               |
|               |                                          |                  |                 |                        | 大分県业■検証■子校                                                  |              |            |               |
| 一次承認組織        | 大分県▲検証▲市町村立学校                            |                  |                 | ー 受講人ナータ人              | 承認中                                                         |              |            |               |
| 承認者           | ▲検証▲ 市町村立学校管理職ユー                         | ザー03             |                 | 中心运り争攻                 |                                                             |              |            |               |
| ステータス         | 承認                                       |                  |                 | 一次承認組織                 | 大分県立■検証■学校                                                  |              |            |               |
| イベメロ          |                                          |                  |                 | 承認者                    |                                                             |              |            |               |
|               |                                          |                  |                 | ステータス                  | 承認待ち                                                        |              |            |               |
| 二次承認組織        | 大分県▼検証▼市町村教育委員会                          |                  |                 | אכאב                   |                                                             |              |            |               |
| 承認者           |                                          |                  |                 | 山<br>旧士学t              | なの担今け                                                       | — 次承認約       | 日本 (学校트)   | ጣት            |
| ステータス         | 承認待ち                                     |                  |                 | ᆕᠷ⊻ᆍャ                  | メッノ·勿口 しょ、<br>キナー しょ、 <sup>レ</sup>                          | ットーナ<br>シーナー | 山毗(子仪女)    | 0,07          |
| 4 <b>८x</b> E |                                          |                  |                 | 耳認さ                    | まち」となり                                                      | しまり。         |            |               |
| 【次由\フ≣¥細      |                                          | したってない           |                 |                        |                                                             |              |            |               |
| 修中込計和         | 唯能回国(人ナー                                 | ータ人の唯認           |                 |                        |                                                             |              |            |               |
| )学校管理         | 職が「承認」す                                  | すると、スラ           | テータスは 「酒        | 承認   に代え               | わります。                                                       |              |            |               |
| 一次承認          | 組織(市教委等)                                 | 年)が また           | 「承認待ち」          | の状能に                   | なっていろこ                                                      | マレガ確認        | できます。(     | 盖務制)          |

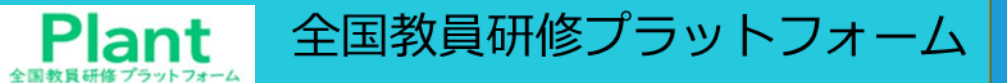

## 3. 研修受講

| <b>1</b> 利用者TOP | 希 重点目標                  | <b>经</b> 研修検索 | 🕓 研修申込状況 | <b>国</b> 受講履歴 |           |
|-----------------|-------------------------|---------------|----------|---------------|-----------|
| 研修申込状況検索        | 検索 検索条件初期化              |               | 1 研修申    | 込状況タブをクリックする  | $\square$ |
| 研修名             |                         | 受講ステータス       | ~        |               |           |
| 開催日 20          | 24/05/17 🗊 ~ yyyy/mm/dd |               |          |               |           |
| 検索 検索条件初期       | 11L                     |               |          |               |           |

全 10件

| 開催日西         | <u>研修名</u>                                     | 研修実施・運営者                 | <u>指標/一般</u> | 申込日          | 受講ステータス | 確認 |
|--------------|------------------------------------------------|--------------------------|--------------|--------------|---------|----|
| 2024/4/1(月)  | GIGAスクール時代のICT活用入門                             | 大阪教育大学                   | 一般           | 2024/5/7(火)  | 受講決定    | 確認 |
| 2024/4/1(月)  | Society5.0時代の情報活用能力を育む授業デザイン                   | 鳴門教育大学                   | 一般           | 2024/4/18(木) | 受講決定    | 確認 |
| 2024/4/1(月)  | (テスト)令和6年度 高等学校初任者研修                           |                          | 指標           | 2024/3/12(火) | 承認中     | 確認 |
| 2024/4/1(月)  | 日本における不登校の子どもの学習・生活支援のあり方(京都教育大学<br>オンライン教員研修) | 京都教育大学                   | 一般           | 2024/4/25(木) | 受講決定    | 確認 |
| 2024/4/25(木) | <u>(鎌ケ谷市) I C T 活用推進委員会</u>                    | 鎌ケ谷市教育委員会                | 指標           | 2024/4/18(木) | 承認中     | 確認 |
| 2024/7/3(水)  | 【大分県】管理職候補者研修(校長候補者)                           | 教育人事課                    | 指標           | 2024/5/1(水)  | キャンセル   | 確認 |
| 2024/7/3(水)  | 【大分県】管理職候補者研修(校長候補者)                           | 教育人事課                    | 指標           | 2024/5/7(火)  | 受講決定    | 確認 |
| 2024/7/30(火) | 【大分県】Plant検証用研修[第0回]                           | 大分県検証課(097-506<br>-■■■■) | 指標           | 2024/5/16(木) | 受講決定    | 確認 |
| 2024/7/30(火) | 【大分県】Plant検証用研修[第2回](学校管理職承認あり・市教委承<br>認あり)    | 大分県検証課(097-506<br>-■■■■) | 指標           | 2024/5/17(金) | 承認中     | 確認 |

研修申込確認

①「研修申込状況」をクリックする。
 ②研修実施部署の承認が完了すると「受講決定」と表示され、研修の受講が可能になります。

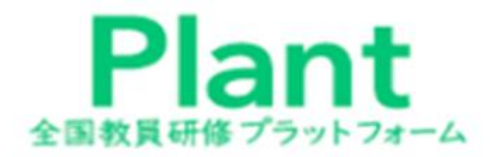

## 受講前日までの確認・処理

## ◆申込済み研修の資料ダウンロード、集合研修時の受付二次元コード出力が できます。

| Plant<br>全国教員研修プラットフォ                | 全国教員研修プラッ                                     | ノトフォー.                     | 4     | 研                               | 修受講                                                                       | •           |          |
|--------------------------------------|-----------------------------------------------|----------------------------|-------|---------------------------------|---------------------------------------------------------------------------|-------------|----------|
| 1. 研修到                               | 受講前の確認  「研修前日                                 | 日に確認して                     | 処理    | する画面                            | <b>ī</b> です。                                                              |             |          |
| 1 利用者TOP                             | 👘 重点目標 📀 研修検索                                 | 民 研修申込状況                   | ₿₹    | 講履歴                             |                                                                           |             |          |
| 研修申込状況検索                             | <b>矣</b> 案 検索条件初期化                            | 1 研修申込                     | 、状況タフ | 「をクリックする                        | 8                                                                         |             |          |
| 研修名<br>開催日 2024/                     | 受講ステータス           05/17          ② yyyy/mm/dd | ~                          |       |                                 |                                                                           |             |          |
| 検索 検索条件初期化                           |                                               |                            |       | <b>1</b> 利用者TOP                 | 新 重点目標   研修検索                                                             | 😡 研修申込状況    | (1) 受講履歴 |
|                                      | -                                             |                            |       | 研修概要                            | 受講決定                                                                      |             | 戻る       |
| 開催日本                                 | 研修名                                           | 研修実施・運営者                   | 指標/一般 |                                 | 【大分県】Plant検証用研修[                                                          | 第0回] 🗯      |          |
| 2024/4/1(月)                          | GIGAスクール時代のICT活用入門                            | 大阪教育大学                     | 一般    | 日本の修規要                          | 09:10~09:30 受付<br>09:30~09:35 諸連絡<br>09:35~12:00 セッション1<br>12:00~13:00 厚食 |             |          |
| 2024/4/1(月)                          | Society5.0時代の情報活用能力を育む授業デザイン                  | 鳴門教育大学                     | 一般    |                                 | 13:00~14:50 セッション2<br>15:00~16:00 セッション3<br>16:00~16:05 諸連絡               |             |          |
| 2024/4/1(月)                          | (テスト)令和6年度 高等学校初任者研修                          |                            | 指標    | ◎開催目時                           | 2024/7/30(火) 時間: 09:30 ~ 16:05                                            |             |          |
| 2024/4/1(月)                          | 日本における不登校の子どもの学習・生活支援のあり方(京都教育大<br>オンライン教員研修) | 学京都教育大学                    | 一般    | 国<br>運営·実施者<br>URL1             | 大分県検証課 (097-506-■■■)<br>整数部分+小数部分8倍速 (1分32秒)                              |             |          |
| 2024/4/25(木)                         |                                               | 鎌ケ谷市教育委員会                  | 指標    | URL2<br>指標一般コード                 | <u>41020 数B 平面ベクトル05 (13分07秒)</u><br>指標                                   |             |          |
| 2024/7/3(水)                          | 「大分県」管理職候補者研修(校長候補者)                          | 教育人事課                      | 指標    | 育成指標                            | <ul> <li>(教員向け) [J] ICTや情報・教育データを活用した教育の実</li> <li>(校長向け)</li> </ul>      | 践           |          |
| 2024/7/3(水)                          | 【大分県】管理職候補者研修(校長候補者)                          | 教育人事課                      | 指標    | 対象職種 対象校種                       | 主幹救給 指導救給 救給 指導主事 講師                                                      | 「「「「「「「」」」を |          |
| 2024/7/30(火)                         | 【大分県】Plant検証用研修[第0回]                          |                            | 指標    | 二次元パーコード                        | <ul> <li>二次元パーコード印刷</li> </ul>                                            | 3           |          |
| 2024/7/30(火)                         | 【大分県】Plant検証用研修[第2回](学校管理職承認あり・市教委<br>認あり)    | 孫 大分県検証課(097-506<br>-▲▲▲▲) | 指標    |                                 |                                                                           |             |          |
| 「「「「「「」」の「「」」の「「」」の「「」」の「「」」の「」」である。 |                                               | 1                          |       | ダウンロードファイル                      | 一覧                                                                        |             |          |
| 文神別の唯認                               |                                               |                            |       | 09:09                           | 05-16<br>9:51)                                                            |             |          |
| (1) ロクイン                             | 後、研修甲込状況タノをクリ                                 | ックします。                     |       | <b>ファイル名</b><br>4338-04 106 長野俊 | ę                                                                         |             |          |
| ②研修開催                                | 日を確認し、「研修名」リング                                | ク                          |       |                                 |                                                                           |             |          |
| をクリッ                                 | クすると研修情報が表示される                                | る。                         |       |                                 |                                                                           |             |          |
| ③集合研修                                | の場合は、二次元コードが表表                                | 示されます。                     |       |                                 |                                                                           |             |          |
| 画面スナ                                 | ップショットか印刷して研修                                 | 当日に持参し、                    |       | ・ドリーダ                           | ーにかざしてくだ                                                                  | さい。         |          |
| ④ダウンロ                                | ード一覧の研修資料は、ダウ、                                | ンロードして                     | タブレ   | 小ト等に                            | 保存して当日持参                                                                  | ください。       |          |
| <b>.</b>                             |                                               |                            |       | <u> </u>                        |                                                                           |             | _        |

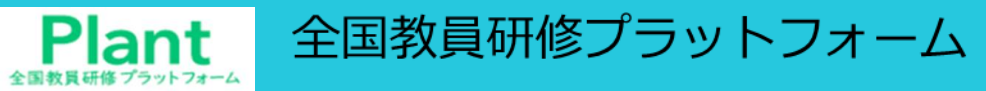

研修受講

## 2. 研修内容の確認

| 研修概要               | <b>W</b> 7                                                        | ディスカッションルームへ 戻る | 研修概要画面                        |
|--------------------|-------------------------------------------------------------------|-----------------|-------------------------------|
|                    | テスト県教職員研修 🚈                                                       |                 |                               |
| 日 研修概要             | テスト県が主催する2023年度の集合研修です。                                           |                 | ①研修の概要情報が記載されています。            |
| Ø 開催日時             | 2024/2/8(木) ~ 2024/3/31(日)                                        |                 | ・研修名                          |
| 良<br>運営・実施者        | テスト県教育委員会                                                         |                 | ・研修形態(対面、リアルタイムオンライン、オンデマンド等) |
| 指標一般コード            |                                                                   |                 | ・研修概要                         |
| 研修テーマ              | 研修テーマ1 研修テーマ2 研修テーマ3                                              |                 | ・開催日時                         |
| 対象職種               | 指導教諭 教諭                                                           |                 | ・運営・実施者                       |
| 対象校種               | 小学校 中学校                                                           |                 | ・育成指標                         |
| 二次元パーコード           |                                                                   |                 | • <b>动</b> 兔胱 <b>插</b>        |
|                    |                                                                   |                 |                               |
|                    |                                                                   |                 |                               |
|                    |                                                                   |                 | ・一次元」ート(対面研修のみ)               |
| ダウンロードファイル         | ,一覧                                                               |                 | ②ダウンロードファイル一覧                 |
| PDF (2024          | -05-02                                                            |                 | 研修資料等を事前にダウンロードしタブレット等        |
| 11:2               | 3:43)                                                             |                 | では糸します                        |
| ファイル名              |                                                                   |                 |                               |
| 2937-【印刷用】高校数9     | 羊の問                                                               |                 | ③動画一覧: 視聴する動画の一覧か表示され         |
| 教英一批               |                                                                   |                 | ています。 <b>すべて視聴すると「閲覧完了報</b>   |
| -MAREE78. 198027   | NO RECEIPTAL RAISINGLASSING STATE OF CHARGES -                    |                 | 告」ができるようになります。                |
| 886                | ED HAT AMAGENT                                                    | MAG RECTAND     |                               |
| 100000-0000-00000  | 057555545-0988C84662-1<br>5988874, 00.23.06                       |                 | (1)員科一見:祝聴する人ノイト員科の一見か        |
|                    | 単金市で展開して用田康市県広ちランを押<br>してください。                                    | ,               | 表示されております。                    |
|                    |                                                                   |                 | ⑤テストー覧: 解答すべき 「テスト」の一覧が       |
| ACCESSION OF COLOR | a house ranks where a subscription of a state of a characteristic |                 |                               |
| 7399.6             | ER CENTU                                                          | and sectransis  |                               |
| 9822.738           | und catalon CY.                                                   |                 | ⑥課題・アンケート―筧・研修評価ンート:          |
| テストー覧              |                                                                   |                 | 回答する <b>「研修評価シート」</b> 「課題・アン  |
| SUTERIO D          | 7.3.5.6. NITRO                                                    | END (BA) NEWAL  | ケート」の一覧が表示されます。               |
| 2024/2/9(8)        | 873+3 2044383 <b>5</b>                                            | 2/2 <b>8%</b>   |                               |
| 課題・アンケートー          |                                                                   |                 |                               |
| ALCONDAL)          | 388-752-H6                                                        | STAR STAR       |                               |
| 2824/2/7(#) 6-     | f-+im:                                                            | 2024/9/20(A)    |                               |

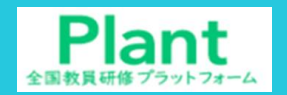

#### 3 動画視聴

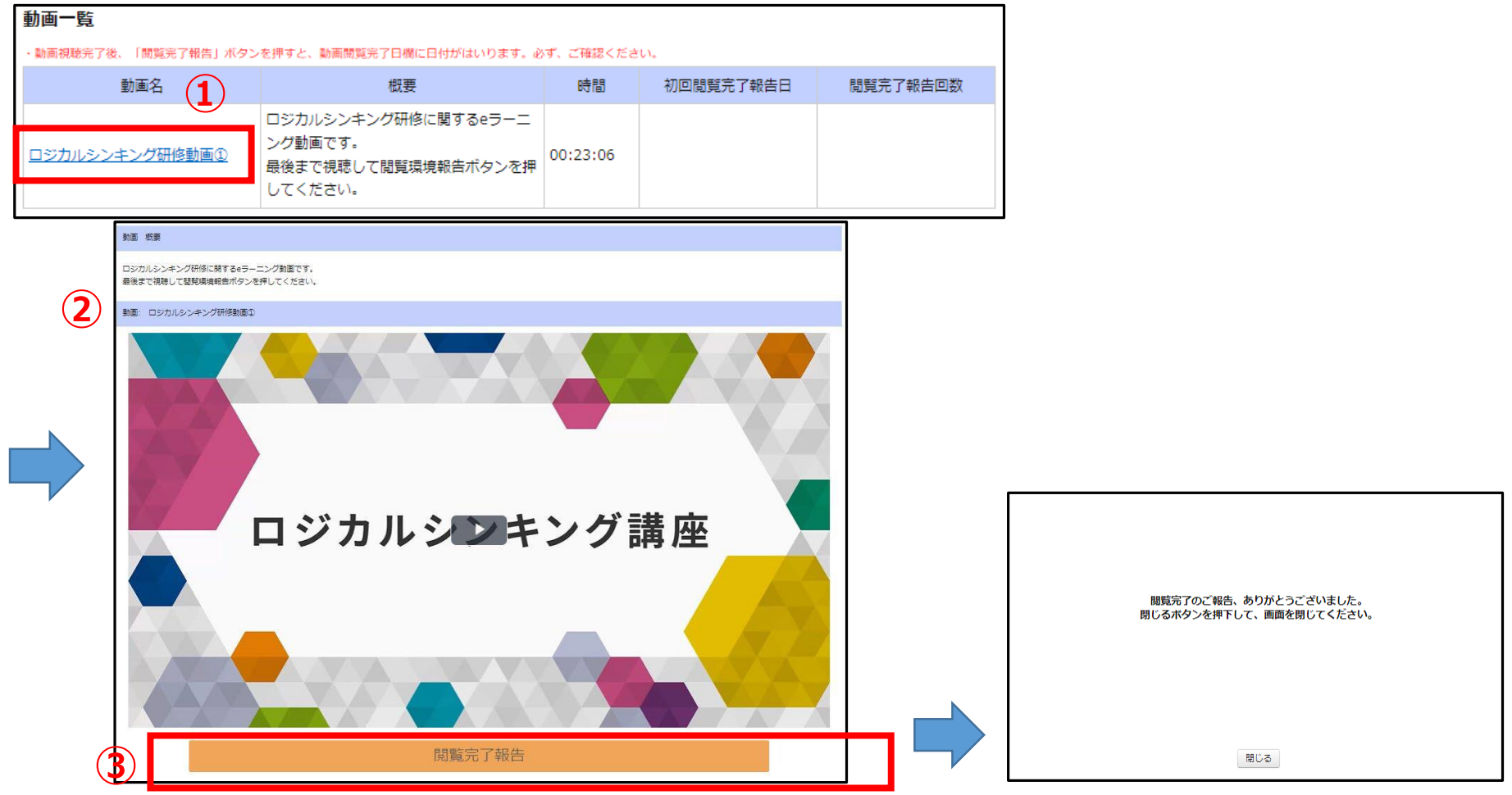

①研修概要の動画一覧で動画名をクリックすると視聴画面に遷移します。
 ②視聴画面を開き、動画を視聴することが可能になります。画面をクリックすると動画は開始します。
 ※再生が開始すると、シークバーの表示や、再生速度の調整が可能になります。
 ③動画を全て視聴すると「閲覧完了報告」ボタンがクリックでき、視聴の完了報告ができます。

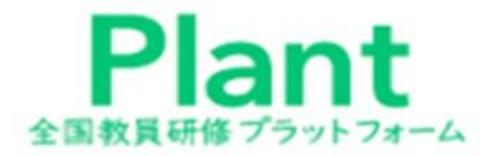

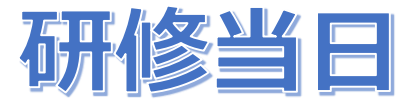

#### 教育センターでの研修受付は、二次元コードで実施します。

<u>事前に、二次元コードをスマートフォン等で写真撮影をし、</u> 玄関に設置の、二次元コードリーダにその写真を読みとらせます。

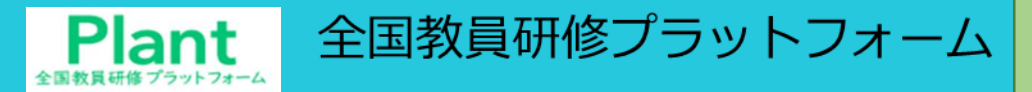

研修当日

### 1 研修申込確認と二次元コード印刷

| 利用者TOP          | 🖓 重点目標 📀 研修核                  | 検索         | 民 研修申込状 | 況                  | 圓受講           | 履歴           |              |       |
|-----------------|-------------------------------|------------|---------|--------------------|---------------|--------------|--------------|-------|
| 研修申込状況検索        | <mark>検索</mark> 検索条件初期化       |            | 1       |                    |               |              |              |       |
| 研修名<br>開催日 2024 | 受講<br>/05/13 m ~ yyyy/mm/dd m | ステータス      | ~       |                    |               |              |              |       |
| 検索検索条件初期化       |                               |            |         |                    |               |              |              | 全 8件  |
| 開催日▲            | 研修名                           |            | 研修実施・運  | <u>営者</u>          | <u>指標/一般</u>  | 申込日          | 受講ステータス      | 確認    |
| 2024/4/1(月)     | <u>GIGAスクール時代のICT活用入門</u>     |            | 大阪教育大学  |                    | 一般            | 2024/5/7(火)  | 受講決定         | 確認    |
| 2024/4/1(月)     | Society5.0時代の情報活用能力を育む授業デザイン  | 2          | 鳴門教育大学  |                    | 一般            | 2024/4/18(木) | 受講決定         | 確認    |
| 2024 4/1(月)     | (テスト)令和6年度 高等学校初任者研修          |            |         |                    | 指標            | 2024/3/12(火) | 承認中          | 確認    |
| 202( 4/1(E)     | 日本における不登校の子どもの学習・生活支援のあ       | あり方(京都教育大学 | 古知教帝士受  | <b>育成指標</b> (教員向け) |               |              |              |       |
| 2024/4/1(月)     | オンライン教員研修)                    |            | 不即致自八子  |                    |               | (校長向け)       |              |       |
| 2024/4/25(木)    | <u>(鎌ケ谷市) ICT活用推進委員会</u>      |            | 鎌ケ谷市教育委 | <b>キ</b> ャ!        | リアステージ        | [5] 校長       |              |       |
| 2024/7/3(水) 2   | 【大分県】管理職候補者研修(校長候補者)          |            | 教育人事課   | 対象                 | <sup>載種</sup> | 副校長(副園長) 教師  | 頑 その他        |       |
|                 |                               |            |         | 対象相                | 交種            | 小学校 中学校 義務   | 教育学校 高等学校 特別 | 別支援学校 |
| 2024/ //3(7K)   |                               |            | 教育人爭課   | 二次元                | <b>モバーコード</b> |              | ー次テパーコード印    | RI    |
|                 |                               |            |         |                    |               |              | 3            | במו   |

<二次元コードの確認>

①「研修申込状況」タブをクリックすると、申請済みの研修状況が表示されます。
②受講決定された(承認済み)の研修名のリンクをクリックすると、内容と二次元コードが表示されます。

③<u>事前に、タブレット等にスナップショットするか、事前に印刷して持参ください。</u>

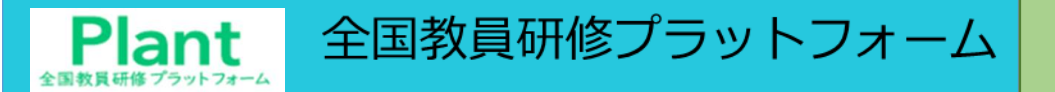

研修当日

2 二次元コード受付

研修当日の受付は、会場入口でコードリーダーに二次元コードをかざすだけです。 当日は玄関で、スマホ、タブレット、紙印刷のみで、受付を実施します。

※事前にスマートフォン等で写真撮影をしておけば、その写真をかざすだけです。

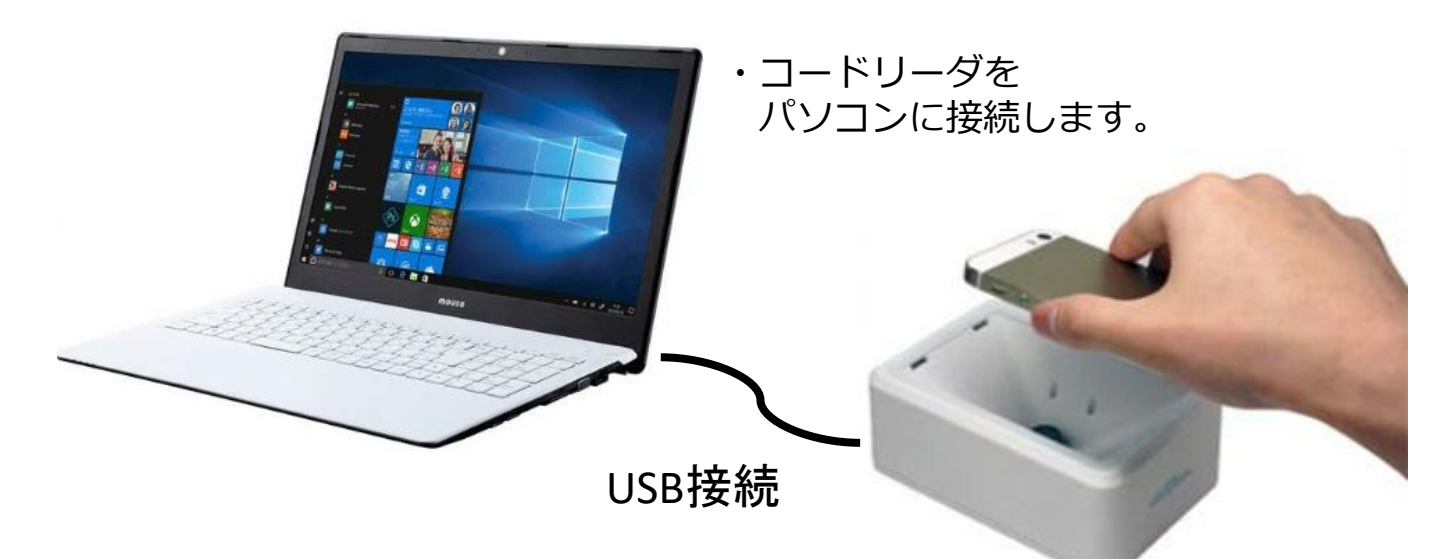

#### 受付は、玄関の一箇所のみで実施します。

※研修会場受付でリーダーに読み込ませてください。
自動で出欠登録となります。
※研修区分は自動的に振り分けられます。
※スマホ、紙印刷の両方を忘れた場合は、受付担当に連絡ください。

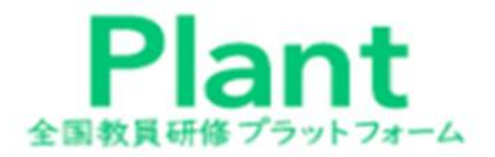

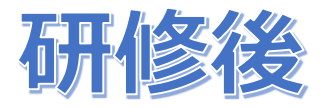

### (インターネットに接続した端末が必要です。)

①研修後に、研修評価シートの入力をします。
 ②課題や別途アンケートがあれば、それらも提出します。
 ※①②が完了したら、研修担当者で修了判定を行います。

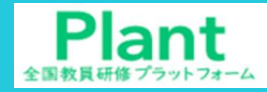

全国教員研修プラットフォーム 研修評価シートの入力

1 研修評価シートの提出 (課題・アンケート回答)

| 回答開始日                                                    | 課題・アンケート名                                                              |              | 回答期限                              | 回答状况                         |               |   |                              |
|----------------------------------------------------------|------------------------------------------------------------------------|--------------|-----------------------------------|------------------------------|---------------|---|------------------------------|
| /2/7(水) レポート提出                                           |                                                                        |              |                                   | 回答入力                         |               |   |                              |
| ・アンケート 回答入力                                              | 最新更新日時:2024/02/07 15:31(教員二部) 戻る                                       | 課題・ア         | ンケート 回答確認                         |                              | :             | 最 |                              |
| スト泉教職員研修 レポート提出<br>商商を前にたけ帰のまま2時間以上経過するとタイムア             | 岡原期始日:2024/2/7(木) 00:00 1時初日:2024/4/30(火) 23:59<br>やうトになります。 *(は必須有日です | テスト          | 具教職員研修 レポート掛                      | 是出                           | 回答:2024/2/7(水 | ) |                              |
| * 1. この研修の感想を記入ください。                                     |                                                                        | 当画面を<br>その場合 | :開いた状態のまま2時間以上:<br>計は再度ログインしてから操作 | 経過するとタイムアウトになり<br>乍を行ってください。 | <b>ह</b> न.   |   |                              |
| 回答: 非常にためになりました。                                         | 2                                                                      | * 1.2        | 2の研修の感想を記入ください                    | i la                         |               |   |                              |
|                                                          |                                                                        | 非常に          | ためになりました。                         |                              |               |   |                              |
|                                                          | <i>A</i>                                                               | * 2.2        | !の研修を5段階で評価してく                    | ださい。                         |               |   |                              |
| * 2. この研修を5段階で評価してください。                                  |                                                                        | 5            |                                   |                              |               |   |                              |
| ≥≊: ● 5<br>○ 4<br>○ 3<br>○ 2                             |                                                                        | * 3.4        | 「成されたレポートファイル?                    | を格納してください。                   |               |   | 4                            |
| 0 1                                                      |                                                                        | 格納資          | 料一覧                               |                              |               |   |                              |
| * 3. 作成されたレポートファイルを格納してください<br>回答:<br>格納資料一覧 ファイル追加 ※ファ・ | 、<br>イル派10は1ファイル20MBまでです。<br>選択したファイルを削除                               | ŭ            | 2024/2/7(水)保存                     |                              |               |   |                              |
| 口 1000 2024/2/7(杰)保存                                     |                                                                        |              | ファイル名<br>35-第36回 打ち               |                              |               |   | 四台が元」しました。<br>ご回答ありがとうございます。 |
| ファイル名<br>35-第36回 打ち                                      |                                                                        |              | 格納者                               | C                            | 3             |   |                              |
| 物調工曲                                                     |                                                                        |              | 教員二郎                              |                              |               |   | 88.15 - 7                    |
|                                                          |                                                                        |              |                                   |                              | 当確定 長る (      |   | CHI U D                      |

#### 研修評価シートの提出

①研修概要の回答入力をクリックすると回答画面に遷移します。
 ②回答内容を入力いただき、「確認画面へ」をクリックしていただきます。一時保存を押すと回答内容を保存します。
 ③回答確認画面が出てきて、入力した内容を確認し、問題なければ回答を確定をクリックします。
 ④回答完了画面が表示されます。

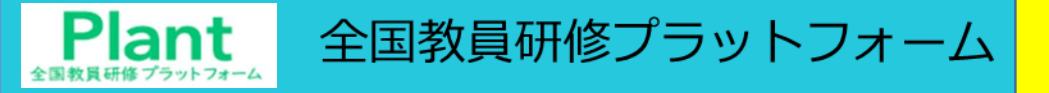

課題の提出

### 2 課題の提出 (課題・アンケート回答)

| ★ 3. 作成されたレポートファイルを格納してください。                                              |  |  |  |  |  |  |  |  |
|---------------------------------------------------------------------------|--|--|--|--|--|--|--|--|
| 回答: 格納資料一覧 ファイル追加 ※ファイル追加は1ファイル20MBまでです。<br>上記ファイル追加ボタンを押下してファイルを格納してください |  |  |  |  |  |  |  |  |
| 一時保存 確認画面へ                                                                |  |  |  |  |  |  |  |  |

| ◎ 開<                                       |                  | $\times$ |
|--------------------------------------------|------------------|----------|
| ← → < ↑ 🔤 << マニュアル作成 > 完成版      > ②     完成 | 成版の検索 ノ          | C        |
| 整理 ▼ 新しいフォルダー                              | III 🔻 🔟 🚺        | ?        |
|                                            | 更新日時             | 種類       |
| 17_作業完了報告<br>№ 240326_[Plant]教員マニュアル       | 2024/03/26 15:59 | Mic      |
| ヘルノテスク                                     |                  |          |
| 画面イメージ (2)                                 |                  |          |
| <ul> <li>OneDrive - Persor</li> </ul>      |                  |          |
| PC                                         |                  |          |
| 🔿 ネットワーク                                   |                  |          |
| × <                                        |                  | >        |
| ファイル名(N): 240326_【Plant】教員マニュアル 🚽 す        | べてのファイル ∖        | 1        |
|                                            | 開く(O) キャンセル      |          |

| ſ | * 3. 作成されたレポートファイル   | E格納し | てください。       |             |            |   |
|---|----------------------|------|--------------|-------------|------------|---|
|   | 回答:<br>格納資料一覧 ファイ    | 心追加  | ※ファイル追加は1ファイ | /ル20MBまでです。 | 選択したファイルを削 | 除 |
|   | PP<br>2024/3/26(火)保存 |      | (3)          |             |            |   |
|   | ファイル名                |      | Ŭ            |             |            |   |
|   | 67-240326            |      |              |             |            |   |
|   | 格納者                  |      |              |             |            |   |
|   | 教員二郎                 |      |              |             |            |   |
| ┡ |                      |      |              |             |            |   |
| L |                      |      | 一時保存         | 確認画面へ       |            |   |

#### ファイルの提出画面

①アンケート画面で課題(ファイル)の提出が可能となっております。ファイル追加ボタンを押していただきます。
 ②ファイル選択画面に遷移していただくと、ファイルを選択できる画面に遷移します。登録したいファイルを選択し、「開く」ボタンを押していただきます。
 ③Plantの画面上にファイルが表示されたら登録完了となります。

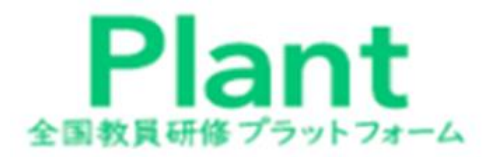

# 研修修了後

### (インターネットに接続した端末が必要です。)

研修後に、研修担当者が修了判定を行います。 受講者は、研修検索画面で、状況が分かります。 受講した研修が「修了」と表示されると、研修履歴として格納されます。

※研修評価シートの提出や動画の視聴確認、その他提出物の提出状況に 応じて、修了判定しますので、しばらく時間がかかることがあります。 研修が終わってもすぐに「修了」と表示されないことがあります。 1 研修修了の確認

|   | 1<br>利用者TOP  | 全 重点目標                                                        | 🕢 研修検索                      | 📘 研修申込状況                 | 2     |            |                  |            |                   |
|---|--------------|---------------------------------------------------------------|-----------------------------|--------------------------|-------|------------|------------------|------------|-------------------|
|   | 研修検索 検索      | 検索条件初期化                                                       |                             |                          |       |            |                  |            |                   |
|   | フリーワード検索     |                                                               | ※研修概                        | 要/検索キーワードを検索でき           | きます   |            |                  |            |                   |
|   | 研修名          | 大分県                                                           | 研修コード                       |                          |       | 711/2 - P  | UDD<br>リンクレタイム・2 | ヤンライン 🗌 対応 | 国 🗌 オンデマ          |
| ' | 実施・運営者       |                                                               | 研修テーマ                       | ~                        |       | 研修ノラク      | ンド 🗌 その他         |            |                   |
|   | 開催日          | 2024/06/05 📋 ~ 年/月/日                                          | □ 対象職種                      | ~                        |       | 受講決定人数     | J                | UK L       |                   |
|   | キャリアステージ     |                                                               | ✔ 対象校種                      | ~                        |       | 評価平均       | 点以上              |            |                   |
|   | 育成指標         |                                                               | ▶ 指標一般                      | ~                        |       |            |                  |            |                   |
|   | 検索検索条件       | 刃期化                                                           |                             |                          |       |            |                  |            |                   |
|   |              |                                                               |                             |                          |       |            | _                |            | A 5/#             |
|   | 開催日内         | 3 (研修⊐−ド                                                      | *)研修名                       | 研修実施・運営者                 | 指標/一般 | 设 申込締切E    | 受講決定人数           |            | 至 61 <del>1</del> |
|   | 2024/7/3(水)  | (K806) <u>【大分県】管理職候補者研</u>                                    | -/<br><u>修(校長・教頭候補者)</u> 対面 | 教育人事課(097-506-5<br>440)  | 指標    | 2024/06/25 |                  | -          | 申込                |
|   | 2024/7/30(火) | (Z800-0) <u>【大分県】Plant検証用</u> 研                               | <u> 所修 [第0回]</u> 対面         | 大分県検証課(097-506<br>-■■■■) | 指標    | 2024/07/16 | 6                | _          | 受講決定              |
|   | 2024/7/30(火) | (Z800-1) <u>【大分県】Plant検証用</u><br>認なし・市教委承認なし)<br>対面           | 邢修[第1回](学校管理職承              | 大分県検証課(097-506<br>-■■■■) | 指標    | 2024/07/16 | 1                | - (        | 2 申込中             |
|   | 2024/7/30(火) | (Z800-2) <u>【大分県】Plant検証用</u><br>認あり・市教委承認あり) <mark>対面</mark> | 邢修[第2回](学校管理職承              | 大分県検証課(097-506<br>-■■■■) | 指標    | 2024/07/16 | 1                | -          | 修了                |
|   | 2024/7/30(火) | (Z800-3) <u>【大分県】Plant検証用</u><br>認なし・市教委承認あり) <sub>対面</sub>   | 邢修[第3回](学校管理職承              | 大分県検証課(097-506<br>-■■■■) | 指標    | 2024/07/16 |                  | _          | 承認中               |
|   |              | (7800-4)【大分唱】 Plant給証用和                                       | 平修「筆4回](学校管理職承              | 大分屆桧証課(097-506           |       |            |                  |            |                   |
| - | ファイルの提       | 出画面                                                           |                             |                          |       |            |                  |            |                   |

<sup>|</sup>①研修名又は研修コードを入力して、[検索]ボタンをクリックします。 ②対象となる研修が「修了」となっている場合には、研修を終了したことになります。

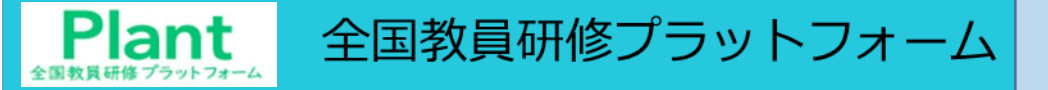

#### 1 研修履歴の確認

|   | 1 利用者TOP     |      | 全 重点目標              | <b>经</b> 研修検索   | 日 研修申込状       | 況 🛽 🗍 🕫 講                | 履歴           |             |      |
|---|--------------|------|---------------------|-----------------|---------------|--------------------------|--------------|-------------|------|
|   | 受講履歴一覧       | 受講履  | 楚登録                 |                 |               | 1                        |              |             |      |
|   | 受講履歴検索       | 検索   | 検索条件初期化 受講履歴出力      | ) □チャートを合わせて出力  |               |                          |              |             |      |
| 2 | 年度           | 2024 | ~                   | 研修名             |               |                          |              |             |      |
|   | 検索検索条        | 件初期化 |                     |                 |               |                          |              |             |      |
| 3 |              |      |                     |                 |               |                          |              |             | 全 1件 |
|   | 開催日▲         |      |                     | <u>研修名</u>      |               | 研修実施・運営者                 | <u>指標/一般</u> | <u>修了日</u>  | 感想入力 |
|   | 2024/7/30(火) |      | 【大分県】Plant検証用研修[第 2 | 回](学校管理職承認あり・市教 | <u>委承認あり)</u> | 大分県検証課(097-506<br>-■■■■) | 指標           | 2024/6/5(水) | 入力   |
|   |              |      |                     |                 |               |                          |              |             | 全 1件 |

#### ファイルの提出画面

①画面上部タブの「受講履歴」をクリックしてください。
 ②年度ごとに受講履歴を検索することが可能です。研修名を指定することもできます。
 (2025/02/08の研修は2024年度になります。)
 ③研修の修了判定が「修了」になった研修が一覧で表示されます。

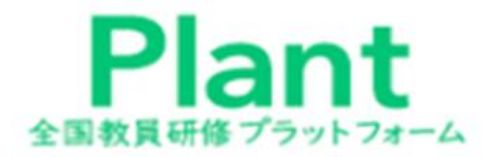

# 問い合わせ

①システム操作に関する問い合わせ

②**ログインIDやパスワードに関する問い合わせ** 

③OENメールアカウントに関する問い合わせ

④研修内容に関する問い合わせ

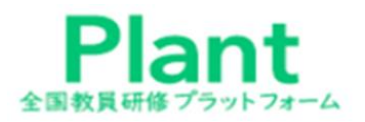

## ① システム操作に関する問い合わせ

<u>のアカウント情報 『パスワード変更</u>」

(1)

| <b>В</b> 利用者тор               | 点目標       | 😳 研修検索 | 日 研修申込状況                                                | ■ 受講履歴       |  |  |  |  |
|-------------------------------|-----------|--------|---------------------------------------------------------|--------------|--|--|--|--|
| ■お知らせ通知受信一覧                   |           |        |                                                         |              |  |  |  |  |
| 公開日                           |           | タイトル   |                                                         | 内容           |  |  |  |  |
| 2024/03/21(木) ~ 2024/03/31(日) | 研修開催のお知らせ |        | 令和6年4月1日より研修が開催され<br>詳細は研修概要画面にてご確認くた<br>お知らせ添付ファイル.bxt | します。<br>ざさい。 |  |  |  |  |
| 2024/03/01(金) ~ 2024/05/01(水) | 教員の皆様へ    |        | Plantの利用が開始されました。活                                      | 用していきましょう!   |  |  |  |  |

#### 問い合わせ

- ・システムの操作に関する問い合わせは、「Plantヘルプデスク事務局」が対応します。 システムの使用者TOPの右上①の「お問合わせ」をクリックしてください。
- ・タイトルと内容を記入し「送信」をクリックしてください。 国のPlantヘルプデスク事務局から、返信用メールアドレスに直接回答の連絡があります。 ・大分県教育センター総務企画部へ問い合わせても、可能な限りの対応します。

### ② <u>ログインIDやパスワードに関する問い合わせ</u> ③ <u>OENメールアカウントに関する問い合わせ</u>

大分県教育委員会ヘルプデスクに連絡下さい。 097-506-5466、5467、5468 ※臨時講師は、教育デジタル改革室の通知(3月末通知)により、毎年必ず利用申請を して下さい。

## ④研修申込・研修内容に関する問い合わせ

各研修主催者へ連絡下さい。